# Microsoft Azure Active Directoryを使用したCisco ISE 3.2 EAP-TLSの設定

## 内容

<u>概要</u> <u>前提条件</u> <u>要件</u> <u>使用するコンポーネント</u> <u>設定</u> <u>ネットワーク図</u> <u>設定</u> <u>確認</u> トラブルシュート

### 概要

このドキュメントでは、Azure ADグループメンバーシップと、認証プロトコルとしてEAP-TLSまたはTEAPを使用するその他のユーザ属性に基づいて、ISEで認証ポリシーを設定し、トラブルシューティングする方法について説明します。

著者:Emmanuel Cano、セキュリティコンサルティングエンジニア、Romeo Migisha、テクニカ ルコンサルティングエンジニア

## 前提条件

#### 要件

次の項目に関する知識があることが推奨されます。

- Identity Services Engine (ISE)
- Microsoft Azure AD、サブスクリプション、アプリ
- EAP-TLS CA1 を関連付けます

### 使用するコンポーネント

このドキュメントの情報は、次のソフトウェアとハードウェアのバージョンに基づいています。

- Cisco ISE 3.2
- Microsoft Azure AD

このドキュメントの情報は、特定のラボ環境にあるデバイスに基づいて作成されました。このド キュメントで使用するすべてのデバイスは、初期(デフォルト)設定の状態から起動しています 。本稼働中のネットワークでは、各コマンドによって起こる可能性がある影響を十分確認してく ださい。

#### 背景説明

ISE 3.0では、ISEとAzure Active Directory (AAD)の統合を活用して、リソース所有者のパスワー ド資格情報(ROPC)通信を通じて、Azure ADのグループと属性に基づいてユーザーを認証するこ とができます。ISE 3.2では、証明書ベースの認証を設定でき、Azure ADグループメンバーシップ やその他の属性に基づいてユーザを認証できます。ISEはGraph APIを使用してAzureにクエリを 実行し、認証されたユーザーのグループと属性を取得します。Azure側のユーザープリンシパル 名(UPN)に対して証明書のサブジェクト共通名(CN)を使用します。

注:証明書ベースの認証は、内部方式としてEAP-TLSまたはEAP-TLSを使用したTEAPのいずれかになります。次に、Azure Active Directoryから属性を選択し、Cisco ISEディクショナリに追加できます。これらの属性は認可に使用できます。ユーザ認証のみがサポートされます。

## 設定

ネットワーク図

次の図に、ネットワークダイアグラムとトラフィックフローの例を示します

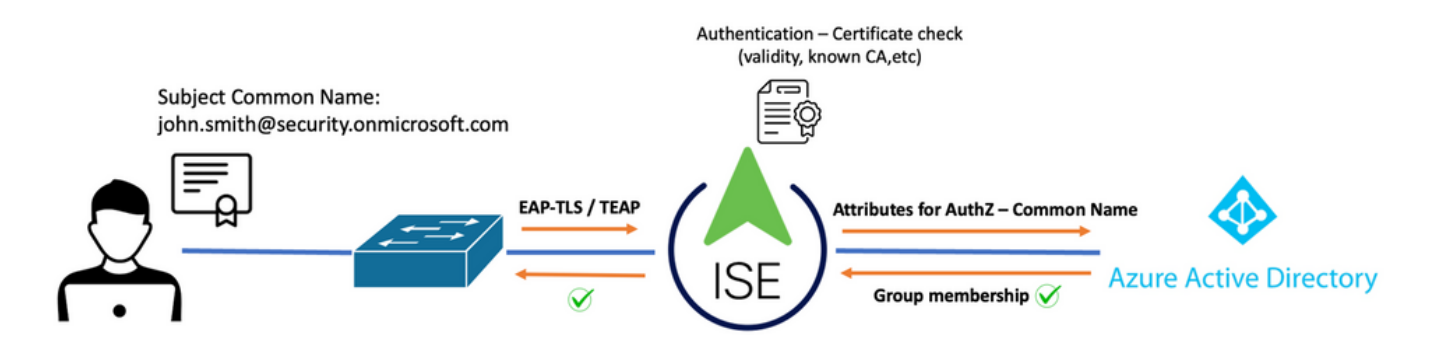

<u> 手順 :</u>

- 1. 証明書は、内部方式としてEAP-TLSまたはEAP-TLSを使用するTEAPを介してISEに送信されます。
- 2. ISEはユーザの証明書(有効期間、信頼できるCA、CRLなど)を評価します。
- ISEは証明書サブジェクト名(CN)を取得し、Microsoft Graph APIをルックアップして、その ユーザのグループおよびその他の属性を取得します。これは、Azure側ではユーザープリン シパル名(UPN)と呼ばれます。
- 4. ISE認証ポリシーは、Azureから返されたユーザーの属性に対して評価されます。

**注**:次に示すように、Graph API権限を設定し、Microsoft AzureのISEアプリケーションに 付与する必要があります。

| API / Permissions name | Туре        | Description                   |
|------------------------|-------------|-------------------------------|
| ∽Microsoft Graph (3)   |             |                               |
| Group.Read.All         | Application | Read all groups               |
| User.Read              | Delegated   | Sign in and read user profile |
| User.Read.All          | Application | Read all users' full profiles |

#### 設定

#### ISE の設定

**注**:ROPCの機能とISEとAzure ADの統合については、このドキュメントの対象外です。グル ープとユーザー属性をAzureから追加することが重要です。設定ガイド<u>here</u>を参照してくだ さい。

#### 証明書認証プロファイルの設定

ステップ1:移動先 Menuアイコン ==を選択します。 [Administration] > [Identity Management] > [External Identity sources]

ステップ2: 選択 証明書認証 [Profile]をクリックし、追加.

**ステップ 3:**名前を定義し、 **IDストア** [Not applicable]を選択し、[Subject - Common Name on]を選択します [**Use Identity From**] フィールドにプローブ間隔値を入力します。[Never on Match]を選択します。 **IDストア内の証明書に対するクライアント証明書** フィールドにプローブ間 隔値を入力します。

| Certificate Authentication Profiles List > Azure_TLS_Certificate_Profile |                                                                                                    |  |  |  |
|--------------------------------------------------------------------------|----------------------------------------------------------------------------------------------------|--|--|--|
| Certificate Authentication                                               | n Profile                                                                                                    |  |  |  |
|                                                                          |                                                                                                    |  |  |  |
| * Name                                                                   | Azure_TLS_Certificate_Profile                                                                                   |  |  |  |
| Description                                                              | Azure EAP-TLS Certificate Profile                                                                               |  |  |  |
|                                                                          |                                                                                                    |  |  |  |
| Identity Store                                                           | [not applicable]                                                                                                |  |  |  |
|                                                                          |                                                                                                    |  |  |  |
| Use Identity From                                                        | Certificate Attribute Subject - Common Name                                                                     |  |  |  |
|                                                                          | Any Subject or Alternative Name Attributes in the Certificate (for Active Directory Only) (i)                   |  |  |  |
| Match Client Certificate<br>Against Certificate In<br>Identity Store ()  | <ul> <li>Never</li> <li>Only to resolve identity ambiguity</li> <li>Always perform binary comparison</li> </ul> |  |  |  |

### ステップ4: クリック保存します。

| ≡ Cisco ISE                | Administration · Identity Management                                |
|----------------------------|---------------------------------------------------------------------|
| Identities Groups External | Identity Sources Identity Source Sequences Settings                 |
| External Identity Sources  | Certificate Authentication Profile                                  |
| Preloaded_Certificate      | Name      Description                                               |
| >  Active Directory        | Azure_TLS_Certificate_Profile     Azure EAP-TLS Certificate Profile |
| 🖻 LDAP                     | Preloaded_Certificate_Profile Precreated Certificate Authorization  |
|                            |                                                                     |
| RADIUS Token               |                                                                     |
| E RSA SecurID              |                                                                     |
| SAML Id Providers          |                                                                     |
| 🖿 Social Login             |                                                                     |
| V 🖿 REST                   |                                                                     |
| 🛧 Azure_AD                 |                                                                     |

ステップ 5: 移動先 Menuアイコン ==を選択します。 [Policy] > [Policy Sets]。

#### は、[Default Network Access]オプションを使用します

| Policy Sets                        |                                                      | Reset Reset Policyset Hitcounts Save             |
|------------------------------------|------------------------------------------------------|--------------------------------------------------|
| Status Policy Set Name Description | Conditions                                           | Allowed Protocols / Server Sec Hits Actions View |
| Q Search                           |                                                      |                                                  |
| Azure_Dot1x                        | Image: Wireless_802.1X           Image: Wirel_802.1X | Default Network A ( > + 73 ( )                   |

**手順7**:矢印を選択します ▶ [Default Network Access]の横に表示され、認証ポリシーと許可ポリシーを設定します。

**ステップ 8**: [Authentication Policy]オプションを選択し、名前を定義してEAP-TLSを[Network Access EAPAuthentication]として追加します。TEAPが認証プロトコルとして使用されている場 合、TEAPを[Network Access EAPTunnel]として追加できます。ステップ3で作成した証明書認証 プロファイルを選択し、**保存します。**.

| $\sim A$ | V Authentication Policy (3) |             |     |                                                 |                       |      |
|----------|-----------------------------|-------------|-----|-------------------------------------------------|-----------------------|------|
| Œ        | Statu                       | s Rule Name | Con | litions                                         | Use                   | Hits |
| C        | Q Search                    |             |     |                                                 |                       |      |
|          |                             |             | OB  | Network Access-EapTunnel EQUALS TEAP            | Azure_TLS_Certifi 🐼 🗸 |      |
|          |                             | Azure_TLS   | OR  | Network Access-EapAuthentication EQUALS EAP-TLS | > Options             | 15   |
|          |                             |             |     |                                                 |                       |      |

**ステップ9**: [Authorization Policy]オプションを選択し、名前を定義して、Azure ADグループま たはユーザー属性を条件として追加します。[結果(Results)]でプロファイルまたはセキュリティグ ループを選択し、使用例に応じて、**保存します。**.

| V Authorization Policy (4) |              |                                                                                                    |      |  |  |
|----------------------------|--------------|----------------------------------------------------------------------------------------------------|------|--|--|
|                            |              | Results                                                                                                    |      |  |  |
| 🕒 Statu                    | is Rule Name | Conditions Profiles Security Groups                                                                                       | Hits |  |  |
| Q Searc                    |              |                                                                                                    |      |  |  |
| 0                          | Sales Users  | R     Azure_AD-ExternalGroups EQUALS Sales Dept     PermitAccess ×     ·· +     Employees     ·· · +                      |      |  |  |
| 0                          | IT Users     | AND R Azure_AD-ExternalGroups EQUALS IT Dept<br>AZURE_AD-country EQUALS USA Admin access × · · · Network_Services · · · · |      |  |  |
| 0                          | Admin Users  | Romeo_Access × · · · · Admin_Team · · · · · · Admin_Team                                                                  |      |  |  |

#### ユーザ設定.

認証ルールで使用されるADグループメンバーシップとユーザー属性を取得するには、ユーザー証 明書のサブジェクト共通名(CN)がAzure側のユーザープリンシパル名(UPN)と一致する必要があり ます。認証を成功させるには、ルートCAおよび中間CA証明書がISE信頼ストアに存在する必要が あります。

| Certificate<br>Chandard<br>Certificate<br>Chandard<br>Certificate<br>Construction<br>Certificate<br>Construction<br>Certificate<br>Certificate<br>Certificat |                         | <b>@romlab.onmicrosoft.com</b><br>omlab-ROMEO-DC-CA<br>day, December 17, 2023 at 6:27:52 PM Central Standard Time<br>icate is valid |
|----------------------------------------------------------------------------------------------------|-------------------------|----------------------------------------------------------------------------------------------------|
| > Trust                                                                                                    |                         |                                                                                                    |
| <ul> <li>Details</li> </ul>                                                                                                    |                         |                                                                                                    |
| Su                                                                                                    | ubject Name             |                                                                                                    |
| Count                                                                                                    | ry or Region            | US                                                                                                    |
| Sta                                                                                                    | ate/Province            | Texas                                                                                                    |
| c                                                                                                    | Organization            | Romlab                                                                                                    |
| Organizational Unit                                                                                                    |                         | Romlab Sales                                                                                                    |
| Cor                                                                                                    | mmon Name               | john.smith@romlab.onmicrosoft.com                                                                                                   |
|                                                                                                    |                         |                                                                                                    |
| 1                                                                                                    | lssuer Name             |                                                                                                    |
| Domain                                                                                                    | Component               | com                                                                                                    |
| Domain Component                                                                                                    |                         | romlab                                                                                                    |
| Cor                                                                                                    | mmon Name               | romlab-ROMEO-DC-CA                                                                                                    |
| Se                                                                                                    | erial Number<br>Version | 2C 00 00 00 36 00 3F CB D3 F1 52 B3 C2 00 01 00 00 00 36<br>3                                                                       |

Signature Algorithm SHA-256 with RSA Encryption (1.2.840.113549.1.1.11)

Parameters None

| ≡   | Microsoft Azure               |                                        | ♀ Search resources, services, and    | nd docs (G+/)                  |            |
|-----|-------------------------------|----------------------------------------|--------------------------------------|--------------------------------|------------|
| Но  | me > romlab   Users > Users > |                                        |                                      |                                |            |
| 2   | John Smith                    |                                        |                                      |                                |            |
| ۶   | Search «                      | 🖉 Edit properties 📋 Delete             | 🖒 Refresh 🛛 🔍 Reset password 🛇       | Revoke sessions 🛛 Ҏ Got feed   | back?      |
| 2   | Overview                      | Overview Monitoring Pr                 | onerties                             |                                |            |
|     | Audit logs                    |                                        |                                      |                                |            |
| Э   | Sign-in logs                  | Identity 🖉                             |                                      | Contact Information 🖉          |            |
| ß   | Diagnose and solve problems   | Display name                           | John Smith                           | Street address                 |            |
| Ma  | inage                         | First name                             | John                                 | City                           |            |
| 2.  | Assigned roles                | Last name                              | Smith                                | State or province              |            |
| 3   | Administrative units          | User principal name                    | john.smith@romlab.onmicrosoft.com    | ZIP or postal code             |            |
| 24  | Groups                        | Object ID                              | 4adde592-d6f9-4e67-8f1f-d3cc43ed400a | Country or region              |            |
|     | Applications                  | Identities                             | romlab.onmicrosoft.com               | Business phone                 |            |
| 4   | Licenses                      | User type                              | Member                               | Email                          |            |
|     | Devices                       | Creation type                          |                                      | Other emails                   |            |
|     | Anure role assignments        | Created date time                      | Sep 16, 2022, 7:56 PM                | Proxy addresses                |            |
|     | Azure role assignments        | Last password change date time         | Sep 16, 2022, 8:08 PM                | Fax number                     |            |
| •   | Authentication methods        | External user state                    |                                      | IM addresses                   |            |
| Tro | ubleshooting + Support        | External user state change date t      |                                      | Mail nickname                  | iohn.smith |
| ନ   | New support request           | Assigned licenses<br>Password policies | View                                 | Parental controls 🖉            | ,          |
|     |                               | Password profile                       |                                      | Age group                      |            |
|     |                               | Preferred language                     |                                      | Consent provided for minor     |            |
|     |                               | Sign in sessions valid from date       | Sep 16, 2022, 8:08 PM                | Legal age group classification |            |
|     |                               | Authorization info                     | View                                 | Settings 🖉                     |            |
|     |                               | Job Information 🖉                      |                                      | Account enabled                | Vez        |
|     |                               | Job title                              |                                      | Usage location                 | Tes        |
|     |                               | Company name                           |                                      | Preferred data location        |            |
|     |                               | Department                             | Sales 2nd Floor                      | On-premises 🖉                  |            |

## 確認

#### ISEの検証

Cisco ISE GUIで、[Menu] アイコンをクリックします ==を選択し、 [Operations] > [RADIUS] > [Live Logs for network authentications (RADIUS)]。

| 8 |                       |        |      |                              |                          |                            |                  |
|---|-----------------------|--------|------|------------------------------|--------------------------|----------------------------|------------------|
|   | Time                  | Status | Deta | Identity                     | Authentication Policy    | Authorization Policy       | Authorization Pr |
| × |                       |        |      | × smith                      |                          |                            |                  |
|   | Sep 20, 2022 04:46:30 | R      |      | john.smith@romlab.onmicrosof | Azure_Dot1x >> Azure_TLS | Azure_Dot1x >> Sales Users | PermitAccess     |
|   | Sep 20, 2022 11:47:00 | 8      |      | john.smith@romlab.onmicrosof | Azure_Dot1x >> Azure_TLS | Azure_Dot1x >> Sales Users | PermitAccess     |

[Details]列の拡大鏡アイコンをクリックして詳細な認証レポートを表示し、フローが期待どおり に機能するかどうかを確認します。

- 1. 認証/認可ポリシーの確認
- 2. 認証方式/プロトコル

#### 3. 証明書から取得されたユーザのサブジェクト名

## 4. Azureディレクトリからフェッチされたユーザーグループおよびその他の属性

| Cisco ISE                                                                                                    |                                                                                                    |
|----------------------------------------------------------------------------------------------------|----------------------------------------------------------------------------------------------------|
|                                                                                                    |                                                                                                    |
| Overview                                                                                                    |                                                                                                    |
| Event                                                                                                    | 5200 Authentication succeeded                                                                                                    |
| Username                                                                                                    | john.smith@romlab.onmicrosoft.com                                                                                                    |
| Endpoint Id                                                                                                    |                                                                                                    |
| Endpoint Profile                                                                                                    |                                                                                                    |
| Authentication Policy                                                                                                    | Azure_Dot1x >> Azure_TLS                                                                                                    |
| Authorization Policy                                                                                                    | Azure_Dot1x >> Sales Users                                                                                                    |
| Authorization Result                                                                                                    | PermitAccess                                                                                                    |
|                                                                                                    |                                                                                                    |
|                                                                                                    |                                                                                                    |
| Authentication Details                                                                                                    |                                                                                                    |
| Authentication Details<br>Source Timestamp                                                                                      | 2022-09-20 16:46:30.894                                                                                                    |
| Authentication Details<br>Source Timestamp<br>Received Timestamp                                                                | 2022-09-20 16:46:30.894<br>2022-09-20 16:46:30.894                                                                                               |
| Authentication Details<br>Source Timestamp<br>Received Timestamp<br>Policy Server                                               | 2022-09-20 16:46:30.894<br>2022-09-20 16:46:30.894<br>ise-3-2-135                                                                                |
| Authentication Details<br>Source Timestamp<br>Received Timestamp<br>Policy Server<br>Event                                      | 2022-09-20 16:46:30.894<br>2022-09-20 16:46:30.894<br>ise-3-2-135<br>5200 Authentication succeeded                                               |
| Authentication Details<br>Source Timestamp<br>Received Timestamp<br>Policy Server<br>Event<br>Username                          | 2022-09-20 16:46:30.894<br>2022-09-20 16:46:30.894<br>ise-3-2-135<br>5200 Authentication succeeded<br>john.smith@romlab.onmicrosoft.com          |
| Authentication Details<br>Source Timestamp<br>Received Timestamp<br>Policy Server<br>Event<br>Username<br>Authentication Method | 2022-09-20 16:46:30.894<br>2022-09-20 16:46:30.894<br>ise-3-2-135<br>5200 Authentication succeeded<br>john.smith@romlab.onmicrosoft.com<br>dot1x |

| AD-Groups-Names              | Sales Dept                                                                           | 11001 Received RADIUS Access-Request                                                                 |
|------------------------------|--------------------------------------------------------------------------------------|----------------------------------------------------------------------------------------------------|
| TLSCipher                    | ECDHE-RSA-AES256-GCM-SHA384                                                          | 11018 RADIUS is re-using an existing session                                                         |
| TLSVersion                   | TLSv1.2                                                                              | 12504 Extracted EAP-Response containing EAP-TLS challenge-<br>response                               |
| DTI SSupport                 | Unknown                                                                              | 61025 Open secure connection with TLS peer                                                           |
| DTESSupport                  | OIKIOWI                                                                              | 15041 Evaluating Identity Policy                                                                     |
| Subject                      | CN-john.smith@romlab.onmicrosoft.com<br>Sales,O-Romlab,S-Texas,C-US                  | 15048 Queried PIP - Network Access.EapTunnel<br>15048 Queried PIP - Network Access FapAuthentication |
| Issuer                       | CN-romlab-ROMEO-DC-CA,DC-romlab,DC-com                                               | 22070 Identity name is taken from certificate attribute                                              |
| Issuer - Common Name         | romlab-ROMEO-DC-CA                                                                   | 22037 Authentication Passed                                                                          |
| Issuer - Domain Component    | romlab                                                                               | 12506 EAP-TLS authentication succeeded                                                               |
| issuer Domain Component      | ionab                                                                                | 15036 Evaluating Authorization Policy                                                                |
| Issuer - Domain Component    | com                                                                                  | 15048 Queried PIP - Azure_AD.ExternalGroups                                                          |
| Key Usage                    | 0                                                                                    | 15016 Selected Authorization Profile - PermitAccess                                                  |
| Key Usage                    | 2                                                                                    | 22081 Max sessions policy passed                                                                     |
| Figure ded Key Llagge Neme   | 100                                                                                  | 22080 New accounting session created in Session cache                                                |
| Extended key Usage - Name    | 138                                                                                  | 11003 Prepared EAP-Success                                                                           |
| Extended Key Usage - Name    | 132                                                                                  |                                                                                                    |
| Extended Key Usage - Name    | 130                                                                                  |                                                                                                    |
| Extended Key Usage - OID     | 1.3.6.1.4.1.311.10.3.4                                                               |                                                                                                    |
| Extended Key Usage - OID     | 1.3.6.1.5.5.7.3.4                                                                    |                                                                                                    |
| Extended Key Usage - OID     | 1.3.6.1.5.5.7.3.2                                                                    |                                                                                                    |
| Template Name                | 1.3.6.1.4.1.311.21.8.5420261.8703952.14042247.7322992<br>.6244189.86.4576875.1279510 |                                                                                                    |
| Days to Expiry               | 453                                                                                  |                                                                                                    |
| Issuer – Fingerprint SHA-256 | a311b76b4c2406ce0c19fb2fb6d8ee9b480d8d7ac3991fd68<br>a15ba12e9c393df                 |                                                                                                    |
| AKI                          | 57:7e:71:c0:71:32:3e:ba:9c:d4:c9:1b:9a:57:fd:49:ad:5b:4e:b<br>f                      |                                                                                                    |
| Network Device Profile       | Cisco                                                                                |                                                                                                    |
| Location                     | Location#All Locations                                                               |                                                                                                    |
| Device Type                  | Device Type#All Device Types                                                         |                                                                                                    |
| IPSEC                        | IPSEC#Is IPSEC Device#No                                                             |                                                                                                    |
| ExternalGroups               | 4dfc7ed9-9d44-4539-92de-1bb5f86619fc                                                 |                                                                                                    |
| displayName                  | John Smith                                                                           |                                                                                                    |
| surname                      | Smith                                                                                |                                                                                                    |
| department                   | Sales 2nd Floor                                                                      |                                                                                                    |
| givenName                    | John                                                                                 |                                                                                                    |
| userPrincipalName            | john.smith@romlab.onmicrosoft.com                                                    |                                                                                                    |

# トラブルシュート

ISEでのデバッグの有効化

移動先 Administration > System > Logging > Debug Log Configuration をクリックして、次の構成 部品を指定したレベルに設定します。

**ノードコンポーネント名 ログレベルログファイル名** PSN rest-id-store デバッグ rest-id-store.log

PSN runtime-AAA デバッグ prrt-server.log

**注**:トラブルシューティングが終了したら、必ずデバッグをリセットしてください。これを 行うには、関連するノードを選択し、「デフォルトにリセット」をクリックします。

#### ログのスニペット

次の抜粋は、「ネットワークダイアグラム」セクションで前述したように、フローの最後の2つの フェーズを示しています。

1. ISEは証明書のサブジェクト名(CN)を取得し、Azure Graph APIのルックアップを実行して 、そのユーザのグループおよびその他の属性を取得します。これは、Azure側ではユーザー プリンシパル名(UPN)と呼ばれます。

2. ISE認証ポリシーは、Azureから返されたユーザーの属性に対して評価されます。

<u>Rest-idログ</u>:

2022-09-20 16:46:30,424 INFO [http-nio-9601-exec-10] cisco.ise.ropc.controllers.ClientCredController -::- UPN: john.smith@romlab.onmicrosoft.com, RestldStoreName: Azure\_AD, Attrname: ExternalGroups,city,companyName,country,department, displayName,employeeId,givenName,officeLocation,state,surname,userPrincipalName

2022-09-20 16:46:30,424 DEBUG [http-nio-9601-exec-10]ise.ropc.providers.cache.ldpKeyValueCacheInitializer -::::- Found access token

2022-09-20 16:46:30,424 DEBUG [http-nio-9601-exec-10] ise.ropc.providers.azure.AzureIdentityProviderFacade -::- User Lookup by UPN john.smith@romlab.onmicrosoft.com

2022-09-20 16:46:30,425 DEBUG [http-nio-9601-exec-10]ise.ropc.providers.azure.AzureIdentityProviderFacade -::- Lookup url https://graph.microsoft.com/v1.0/users/john.smith@romlab.onmicrosoft.com?\$select=ExternalGroups,city,companyName,country,depart ment,displayName,employeeId,givenName,officeLocation,state,surname,userPrincipalName

2022-09-20 16:46:30,425 DEBUG [http-nio-9601-exec-10]cisco.ise.ropc.utilities.HttpClientWrapper -::- Start building http client for uri https://graph.microsoft.com/v1.0/users/john.smith@romlab.onmicrosoft.com?\$select=ExternalGroups ,city,companyName,country,department,displayName,employeeId,givenName,officeLocation,state,surname,userPrincipalName

2022-09-20 16:46:30,660 DEBUG [http-nio-9601-exec-10] ise.ropc.providers.azure.AzureIdentityProviderFacade -::- UserAttribute size 11

2022-09-20 16:46:30,661 DEBUG [http-nio-9601-exec-10] cisco.ise.ropc.utilities.HttpClientWrapper -::- Start building http client for uri https://graph.microsoft.com/v1.0/users/john.smith@romlab.onmicrosoft.com/transitiveMemberOf/microsoft.graph.group

2022-09-20 16:46:30,876 DEBUG [http-nio-9601-exec-10][[]] ise.ropc.providers.azure.AzureldentityProviderFacade -::- UserGroups size 1

<u>Prrtログ</u>:

2022-09-20 16:46:30,182 DEBUG [Thread-759][[]] cisco.cpm.prrt.impl.PrRTCpmBridge -::::- ---- Running Authorization Policy 2022-09-20 16:46:30,252 DEBUG [Thread-759][[]] cisco.cpm.prrt.impl.PrRTCpmBridge -::::- setting sessionCache attribute CERTIFICATE.Subject - Common Name to john.smith@romlab.onmicrosoft.com 2022-09-20 16:46:30,253 DEBUG [Thread-759][[]] cisco.cpm.prrt.pip.RestIdentityProviderPIP -::::- [RestIdentityProviderPIP] has been called by PIP manager: dictName: Azure\_AD attrName: Azure\_AD.ExternalGroups context: NonStringifiableExecutionContext inputs: 2022-09-20 16:46:30,408 DEBUG [Thread-759][[]] cisco.cpm.prrt.pip.RestIdentityProviderPIP -::::- checking attrList ExternalGroups, city, companyName, country, department, displayName, employeeId, givenName, officeLocation, state, surname, userPrincipalNa me 2022-09-20 16:46:30,408 DEBUG [Thread-759][[]] cisco.cpm prrt.pip.RestIdentityProviderPIP -::::- Username from the Context john.smith@romlab.onmicrosoft.com 2022-09-20 16:46:30,880 DEBUG [Thread-759][[]] cisco.cpm.prrt.pip.RestIdentityProviderPIP -::::- userAttr size 11 2022-09-20 16:46:30,881 DEBUG [Thread-759][[]] cisco.cpm.prrt.pip.RestIdentityProviderPIP -::::- userAttr update in context & map, Key : Azure\_AD.department value Sales 2nd Floor 2022-09-20 16:46:30,881 DEBUG [Thread-759][[]] cisco.cpm.prrt.pip.RestIdentityProviderPIP -::::- userAttr update in context & map, Key : Azure\_AD.displayName value John Smith 2022-09-20 16:46:30,881 DEBUG [Thread-759][[]] cisco.cpm.prrt.pip.RestIdentityProviderPIP -::::- userAttr update in context & map, Key : Azure AD.givenName value John 2022-09-20 16:46:30,881 DEBUG [Thread-759][[]] cisco.cpm.prrt.pip.RestIdentityProviderPIP -::::- userAttr update in context & map, Key : Azure\_AD.surname value Smith

2022-09-20 16:46:30,881 DEBUG [Thread-759][[]] cisco.cpm.prrt.pip.RestIdentityProviderPIP -::::- userAttr update in context & map, Key : Azure\_AD.userPrincipalName value john.smith@romlab.onmicrosoft.com

2022-09-20 16:46:30,881 DEBUG [Thread-759][[]] cisco.cpm.prrt.pip.RestIdentityProviderPIP -::::- userGroup 1

2022-09-20 16:46:30,882 DEBUG [Thread-759][[]] cisco.cpm.prrt.pip.RestIdentityProviderPIP -::::- Group value 4dfc7ed9-9d44-4539-92de-1bb5f86619fc group name Sales Dept

翻訳について

シスコは世界中のユーザにそれぞれの言語でサポート コンテンツを提供するために、機械と人に よる翻訳を組み合わせて、本ドキュメントを翻訳しています。ただし、最高度の機械翻訳であっ ても、専門家による翻訳のような正確性は確保されません。シスコは、これら翻訳の正確性につ いて法的責任を負いません。原典である英語版(リンクからアクセス可能)もあわせて参照する ことを推奨します。